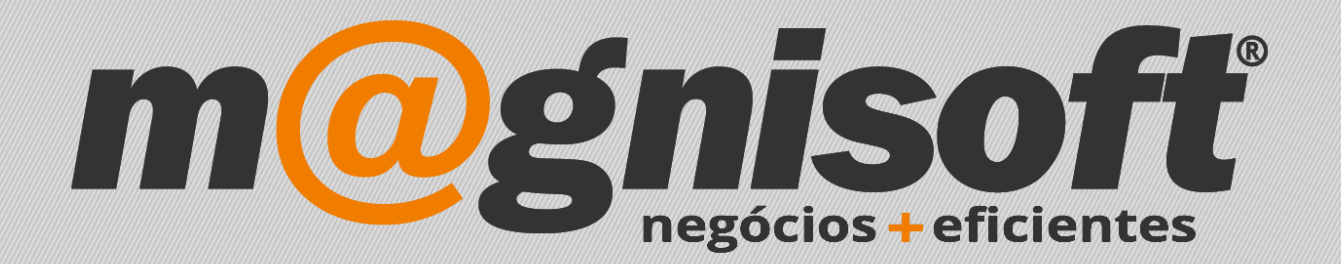

## OranGest

Ficha Técnica Nº 27

**Botão Copiar** 

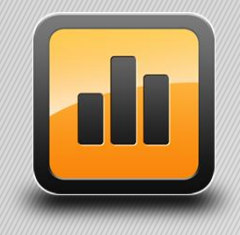

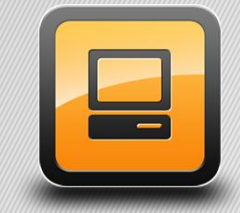

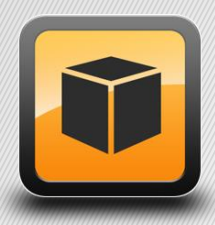

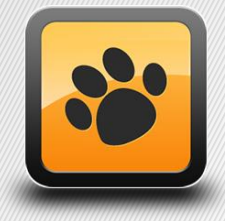

T: 21 454 20 10 W: magnisoft.pt | .com

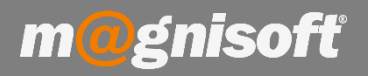

## Ficha Técnica Nº 27 – Botão Copiar

## Introdução:

O botão "**Copiar**", está presente em diversos ecrãs do OranGest e permite ao utilizador a funcionalidade de copiar para um novo registro os dados do documento que está a visualizar.

Por exemplo, se quiser copiar todos os dados de uma factura já emitida para criar uma nova, basta abrir a factura já emitida, e clicar no botão 'Copiar':

| 🕅 Início         | Venda:                                                        | s/Clientes                                                        |             |         |                          |             |            |                      |         |        |         |              |           |             |           |              |         |          |          |       |         |            |       |
|------------------|---------------------------------------------------------------|-------------------------------------------------------------------|-------------|---------|--------------------------|-------------|------------|----------------------|---------|--------|---------|--------------|-----------|-------------|-----------|--------------|---------|----------|----------|-------|---------|------------|-------|
| Novo             | Guardar g                                                     | Concluir                                                          |             | Ver     | PDF<br>PDF<br>PDF        |             | Copiar /   | <b>ک</b> ک<br>Acções | Pes     | Quisar | (<br>Pi | 1<br>rimeiro | Anterior  | Próxim      | io Último | <u>S</u> air | )       |          |          |       |         |            |       |
|                  | Emissão                                                       | ssão Finalização                                                  |             |         | Diversos                 |             |            |                      |         | Navega | ção     |              |           |             |           |              |         |          |          |       |         |            |       |
| FD               | (FD                                                           | ) FA                                                              | <b>\TUF</b> | RA      |                          |             |            |                      |         |        |         |              | EUF       | <b>X 47</b> | ,47       | FE           | CHADO   | 23       | 201      | 8-02- | 23      | Nº :       | 31    |
| 1                | 9                                                             | Q ≣                                                               | ⊗ J         | oaquir  | n Silv                   | estre   M   | NIF: 25    | 63254                | 18 (    | € 50   | ,27)    |              |           |             |           |              |         |          |          |       | Ficha d | o Cliente  | ) Cor |
| $\oplus$ Inserin | Artigo 🕀                                                      | Inserir ⊘                                                         | Guardar (   | 🖉 Cance | elar 🧷                   | Alterar   🖯 | ) Eliminar | 🛞 Elimi              | nar Tu  | ido    | 88 II   | ∥ ƒx         | 🗭 Recalcu | ilar   🕸    | 0         |              |         |          | C        | Saldo | Atua    | ıl:        |       |
| 🕕 Último         | s Moviment                                                    | os • 🕕 St                                                         | tocks [] •  | 🕕 Equi  | iva <mark>l</mark> ência | s 🕕 Preço   | s do Artig | go + 🗊 )             | Ver Fid | ha do  | Artig   | 0            |           |             |           |              |         |          | A L      |       | C       | ONTA CORRE | INTE  |
| *                | * IDENTIFICAÇÃO                                               |                                                                   |             |         |                          |             |            |                      |         |        |         |              |           |             | VALORES   |              |         |          |          | DATA  | D       | DCUMENTO   | SA    |
| * Código         | Des                                                           | Descrição                                                         |             |         |                          | Código A    | Iternativo | Obser                | vação   |        |         | Qtd.         | Un. I     | Preço       | #         | Desc. % 1    | IVA     |          | 2017-12- | 22 FA | 8       | _          |       |
| ▶ 3884633        | Livro                                                         | Livro "O Setimo Selo" José Rodrigues dos Santos - Gradiva         |             |         |                          |             | 0          | 5                    | 1       | X      | 1,000   | UN           | 16,230    | Preço 1     | 0,0       | 0 IVA A      |         | 2017-12- | 22 FC    | ,23   |         |            |       |
| 3889788          | Livro                                                         | Livro "Rio das Flores" Miguel Sousa Tavares - Oficina do<br>Livro |             |         |                          |             |            | 0                    | ß       | i.     | ×       | 1,000        | UN        | 26,310      | Preço 1   | 0,0          | 0 IVA A |          |          |       |         |            |       |
| 3643766          | 3643766 Alimento Seco Gato Adulto Galinha Whiskas emb. 400 gr |                                                                   |             |         |                          | 1           | ß          | Ē                    | ×       | 1,000  | UN      | 1,500        | Preço 1   | 20,0        | 0 IVA A   |              |         |          |          |       |         |            |       |
|                  |                                                               |                                                                   |             |         |                          |             |            |                      | 1       | B      |         | X            | 0,000     | []          | 0,000     | Preço 1      | 0,0     | 0 IVA A  |          |       |         |            |       |
|                  |                                                               |                                                                   |             |         |                          |             |            |                      |         |        |         |              |           |             |           |              |         |          |          |       |         |            |       |

Após clicar no botão '**Copiar'**, será criada uma nova factura com os dados iguais aos da anterior. A partir daqui basta alterar qualquer informação e concluir o documento. Isto pode ser útil, por exemplo, numa factura que foi anulada por algum motivo, mas que se quer aproveitar a sua informação. Em vez de estarmos a inserir de novo toda a informação, usamos o botão 'Copiar'.

O mesmo se aplica ás fichas de Clientes, Fornecedores e Artigos, mas neste caso o botão tem o texto '**Duplicar** Registo'.

| Inserir Gua    | ardar <u>A</u> lterar <u>C</u> ancelar <u>E</u> lir<br>Registo | minar Duplicar<br>Registo Primeir | o Anter    | ) $\longrightarrow$<br>ior Próximo<br>Navegação | Último     | O<br>Pesquisar | Imprimir<br>* | Contexto<br>Sistema | Sair |  |   |  |  |
|----------------|----------------------------------------------------------------|-----------------------------------|------------|-------------------------------------------------|------------|----------------|---------------|---------------------|------|--|---|--|--|
| 1              | * MAGNISOFTWARE - SISTEMAS                                     | S DE INFORMAÇÃO, LDA.             |            |                                                 | 1          | Inac           | tivo?         |                     |      |  |   |  |  |
| Código Nome    |                                                                |                                   |            |                                                 |            |                |               |                     |      |  |   |  |  |
| 🗏 Geral 🗐      | Anexos/Anotações 📱 Orça                                        | mentos 🕚 Contas Corren            | tes 🖪 Fa   | acturação 📳                                     | Encomen    | das 📕 Guias    | 🖻 SMS         | s                   |      |  |   |  |  |
| Endereço       |                                                                |                                   | 1          | Comercial                                       | Contactos  |                |               |                     |      |  |   |  |  |
| Morada:        | ALAMEDA BONIFÁCIO LÁZARO LO                                    | OZANO, 13, 1C                     |            | Contribuinte: 505224470 () + Desconto Habitual: |            |                |               |                     |      |  |   |  |  |
|                |                                                                |                                   |            | Preço de Vend                                   | a: Preço   | de Venda 1     |               | versário:           |      |  | + |  |  |
|                |                                                                |                                   |            | Condições de F                                  | +          | #              |               |                     |      |  |   |  |  |
| Código Postal: | 2780-125 OEIRAS                                                |                                   |            | Contragoes de la                                |            |                |               |                     |      |  |   |  |  |
| Concelho:      | Oeiras                                                         |                                   | *          | Forma de Paga                                   | amento:    | CHEQUE PRE D   | ATADO         |                     |      |  | # |  |  |
| Distrito:      | Lisboa 👻                                                       | País: Portugal                    | <b>*</b> # | Moeda para Fa                                   | acturação: | EURO           | *             | #                   |      |  |   |  |  |
| E-Mail:        | geral@magnisoft.pt                                             |                                   |            | Região: CENTRO                                  |            |                |               |                     |      |  |   |  |  |
| Web:           | http://www.magnisoft.pt                                        |                                   | 0          | Vendedor:                                       |            |                |               |                     |      |  |   |  |  |